### National Sickle Cell Anaemia Elimination Mission

# User Manual For Sickle Cell Treatment Module

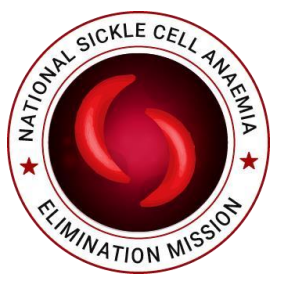

## Issue Organization: Ministry of Health and Family Welfare

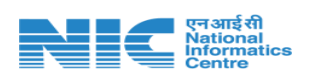

Health Projects Division National Informatics Center Ministry of Electronics & Information Technology Government of India A-Block,CGO Complex,Lodhi Road New Delhi -110003

## **Table of Contents**

| 1. | Introduction                         | 3  |
|----|--------------------------------------|----|
| 2. | User Creation                        | 4  |
| 3. | Login                                | 5  |
|    | 3.1. Login Button                    | 5  |
|    | 3.2. Choose Login With Mobile Number | 6  |
|    | 3.3 OTP Window                       | 7  |
|    | 3.3.1 Error message                  | 8  |
| 4. | Treatment Module Menu                | 9  |
| 5. | Treatment Dashboard                  | 10 |
| 6. | Treatment                            | 11 |
|    | 6.1.Lab investigation                |    |
|    | 6.2.Medicine.                        | 14 |
|    | 6.3.Blood Transfusion                | 15 |
|    | 6.5.Vaccination                      | 16 |
| 7. | Lost Followup                        | 17 |
|    | 7.1.Search patients                  | 17 |
|    | 7.2.Outcome                          |    |
|    |                                      |    |

## 1. Introduction

#### Sickle Cell:

Sickle Cell Disease (SCD) is a group of blood disorders typically inherited from a person's parents. It results in an abnormality in the oxygen-carrying protein hemoglobin found in red blood cells. This leads to a rigid, sickle-like shape under certain circumstances. A number of health problems may develop, like attacks of pain, anemia, swelling in the hands and feet, bacterial infections and stroke. Long-term pain may develop as people get older.

#### National Sickle Cell Disease Control Programme:

To address this serious issue of Sickle Cell Disease and to prevent morbidity, mortality and reduce prevalence rate, '*National Sickle Cell Disease Control Programme*' has been proposed and is being launched in 17 states and UTs where this disease is most common. Under this programme, NIC has developed following software:

- Web Application/portal
- Common API to migrate state existing data
- Mobile Application

#### Administrative Information

| App Name   | Sickle Cell                                                            |
|------------|------------------------------------------------------------------------|
| Department | National Health Mission, Ministry of Health and Family<br>Welfare, GoI |
| Sector     | Health                                                                 |
| Category   | G2G                                                                    |
| Coverage   | All Government Health Facilities in India                              |
| Developer  | National Informatics Centre                                            |

#### Technical Details

| Back-end Office Application      | https://sickle.nhm.gov.in/sickle2.0/                                             |
|----------------------------------|----------------------------------------------------------------------------------|
| Platform                         | Android                                                                          |
| Size                             | 15 MB                                                                            |
| Language                         | English                                                                          |
| Last Update                      | 18-March-2023                                                                    |
| User Authentication              | Required, through Mobile number and OTP of associated Health                     |
|                                  | Facility In-charge                                                               |
| Auto Alerts                      | Yes, through SMS and in app                                                      |
| Special Permissions              | Camera                                                                           |
| Internet Requirement             | Required. But app will work offline also after successful login while connected. |
| Associated Parent website<br>URL | https://sickle.nhm.gov.in/sickle2.0/                                             |

## **2.User Creation**

2.1 User with Role as Treatment user(Portal) has been created under User management.

| 🗸 🤷 Admin Da                                 | sht × (         | ) sickle.nhm.g X   O view-source: X   O PDF Docum: X   O ChatGPT                        | ×   🛚 w                                   | /hatsApp X   🝐 Home - Goo X   🗐 Treatement   X   +                                                                              | - @ ×                                                         |
|----------------------------------------------|-----------------|-----------------------------------------------------------------------------------------|-------------------------------------------|----------------------------------------------------------------------------------------------------|---------------------------------------------------------------|
| ← → C                                        | sickle.         | nhm.gov.in/sickle2.0/Admin/user/add                                                     |                                           | Q \$                                                                                                    | Ci 21 💿 :                                                     |
|                                              |                 | $\equiv$ National Sickle Cell Anaemia Elimination Mission                               |                                           |                                                                                                    | admin - Admin - 🚺 🕶                                           |
| National Sickle<br>Anaemia Elimin<br>Mission | e Cell<br>ation |                                                                                         | Add                                       | User                                                                                                    |                                                               |
|                                              | <               | Note: * All fields are required                                                         |                                           |                                                                                                    |                                                               |
| Dashboard                                    |                 | Level*                                                                                  |                                           | State*                                                                                                    |                                                               |
| ⊞ Admin                                      | ~               | Health Facility                                                                         | ~                                         | ASSAM                                                                                                    | ~                                                             |
| ■ Reports                                    | ~               | District*                                                                               |                                           | Facility Type*                                                                                                    |                                                               |
|                                              |                 | BARPETA                                                                                 | ~                                         | Community Health Centre                                                                                                    | ~                                                             |
|                                              |                 | Select Health Facility*                                                                 |                                           | Name*                                                                                                    |                                                               |
|                                              |                 | BARPETA ROAD FRU(8185258830)                                                            | ~                                         | shivani                                                                                                    |                                                               |
|                                              |                 | Designation*                                                                            |                                           | Mobile*                                                                                                    |                                                               |
|                                              |                 | test                                                                                    |                                           | 9090884333                                                                                                    |                                                               |
|                                              |                 | Role*                                                                                   |                                           | Email*                                                                                                    |                                                               |
|                                              |                 | Treatment User (Portal)                                                                 | ~                                         | shivani@nic.in                                                                                                    |                                                               |
|                                              |                 |                                                                                         | ଟ୍ଟର                                      | AVE                                                                                                    |                                                               |
|                                              |                 |                                                                                         |                                           |                                                                                                    |                                                               |
|                                              |                 | Website contents are being maintained by Ministry of H<br>Website has been designed, do | ealth and Family We<br>veloped, maintaine | elfare, Government of India and data is being managed by respective State.<br>d and hosted by National Informatics Centre (NIC) | NIC राष्ट्रीय तुरुव दिवार ठेंट<br>National informatics Centre |
| 于 🔎 Туре Г                                   | here to sea     | rch 🔍 🕂 🗮 🌗 💽 🚍 🧿 🔣 🛃                                                                   | <b>M</b>                                  | <u> </u>                                                                                                    | コ 4 <sup>3</sup> ) ENG 12:57 PM<br>US 11/7/2024 〇             |

2.1.1 Steps to follow to create user for Treatment Module( Portal):

- 1. Login with state admin or district admin to the Portal sickle.nhm.gov.in
- 2. Select manage Users under Admin Section
- 3. Select Level Health Facility and fill the details required to create a user
- 4. Select the role Treatment User
- 5. Click on save

#### 3.1. Login Button

Enter URL <u>https://sickle.nhm.gov.in/</u>. Click on the Login button and a popup will be displayed

In popup two options are available:

- 1. Login with Parichay
- 2. Login with Mobile Number

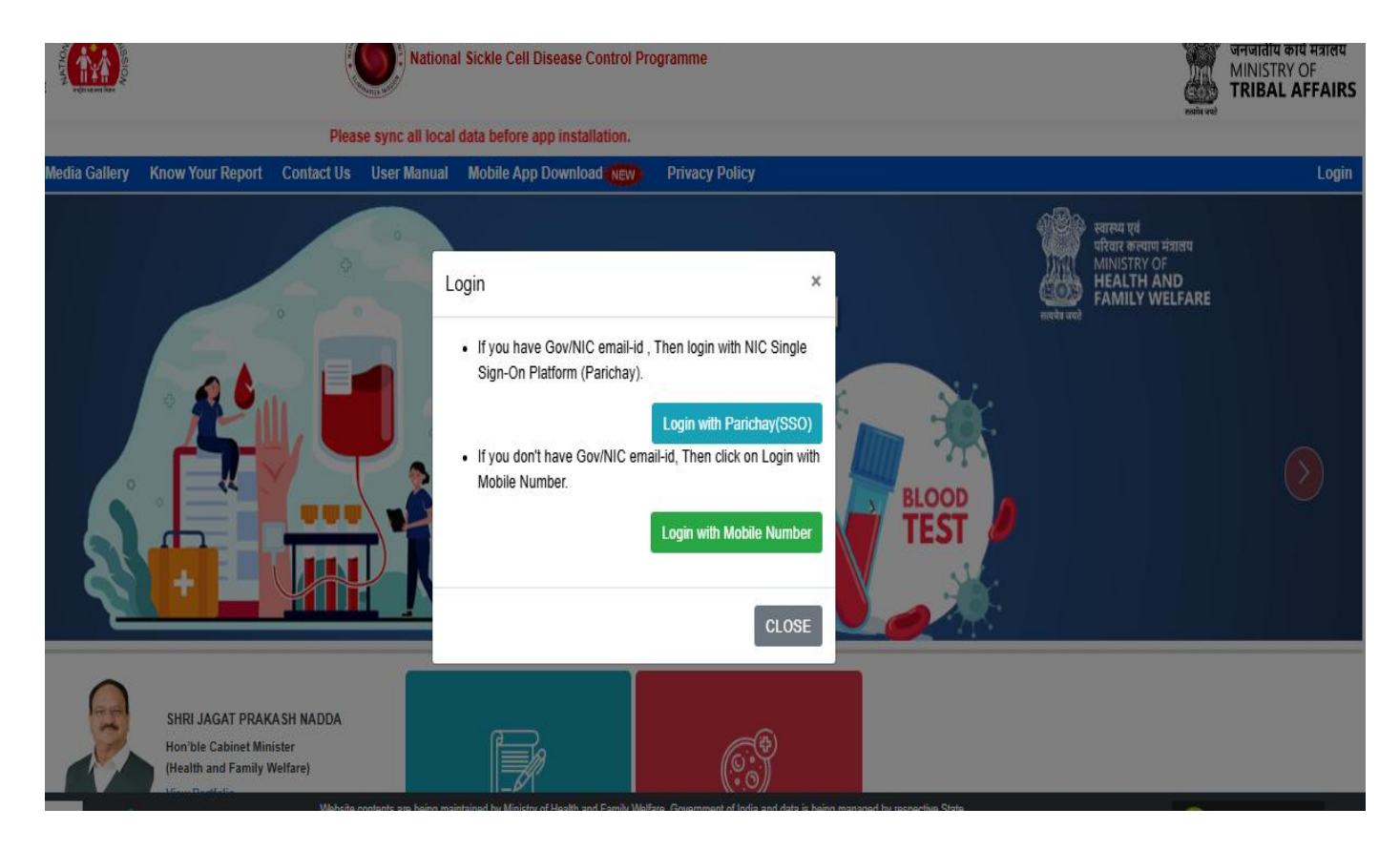

#### 3.2. Choose Login With Mobile Number

By clicking on Login with Mobile number a user will redirect to a new page .

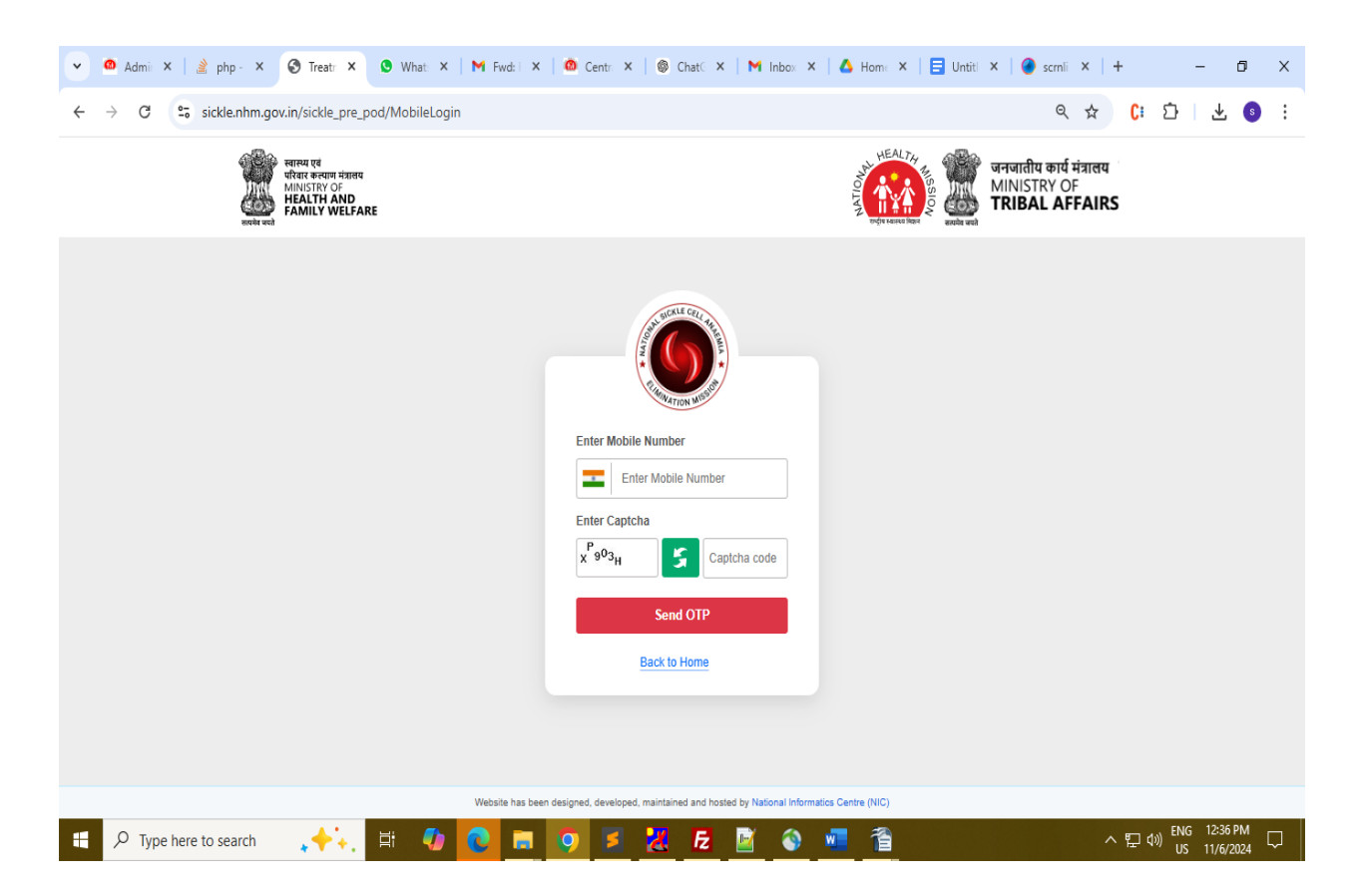

- Enter Registered Mobile Number and captcha.
- After successfully enter the correct captcha and registered Mobile number an OTP has been sent to the given mobile number by clicking on the SEND OTP button

#### 3.3 OTP Window

A new window will open where users can enter an OTP that has been sent to the MOBILE number.

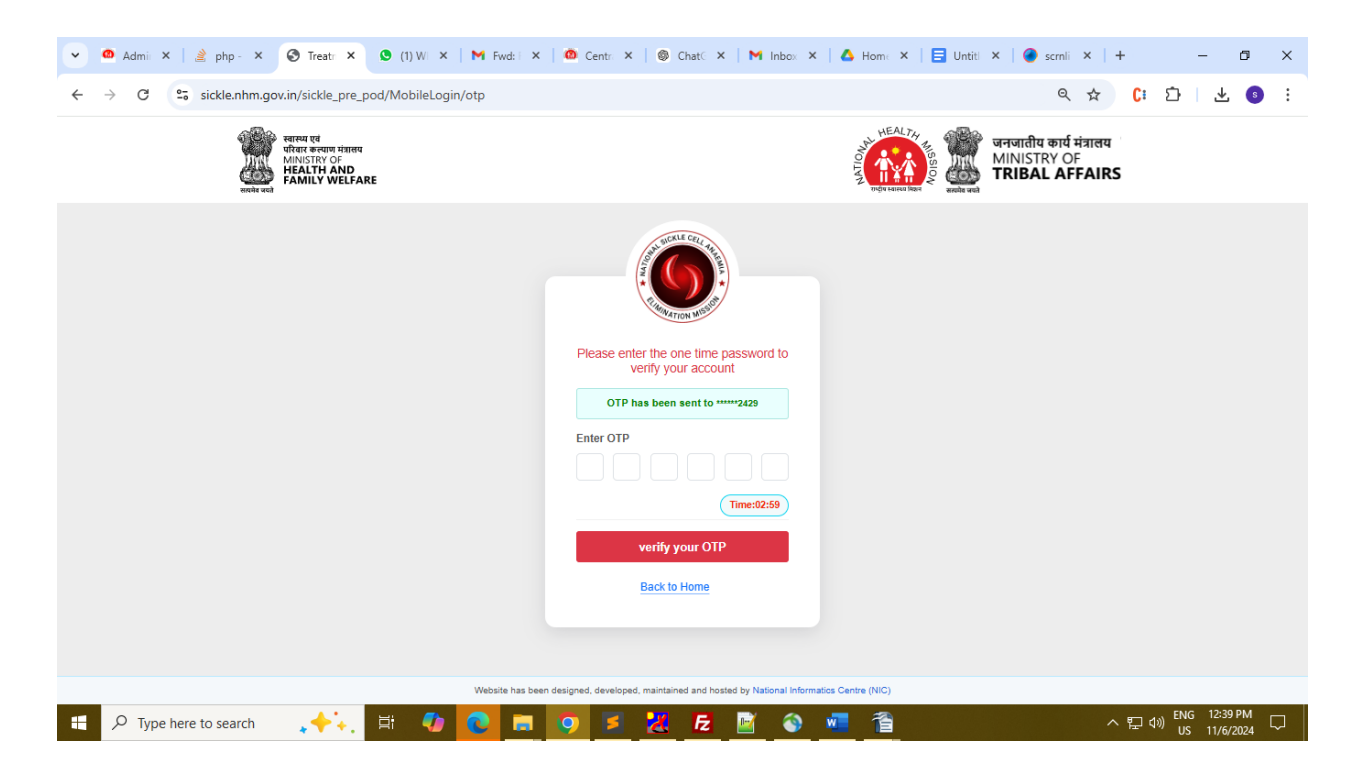

### 3.3.1 Error Message

After successfully entering the OTP user click on verify OTP button to verify the OTP. If a user has entered a WRONG OTP an error message will be displayed.

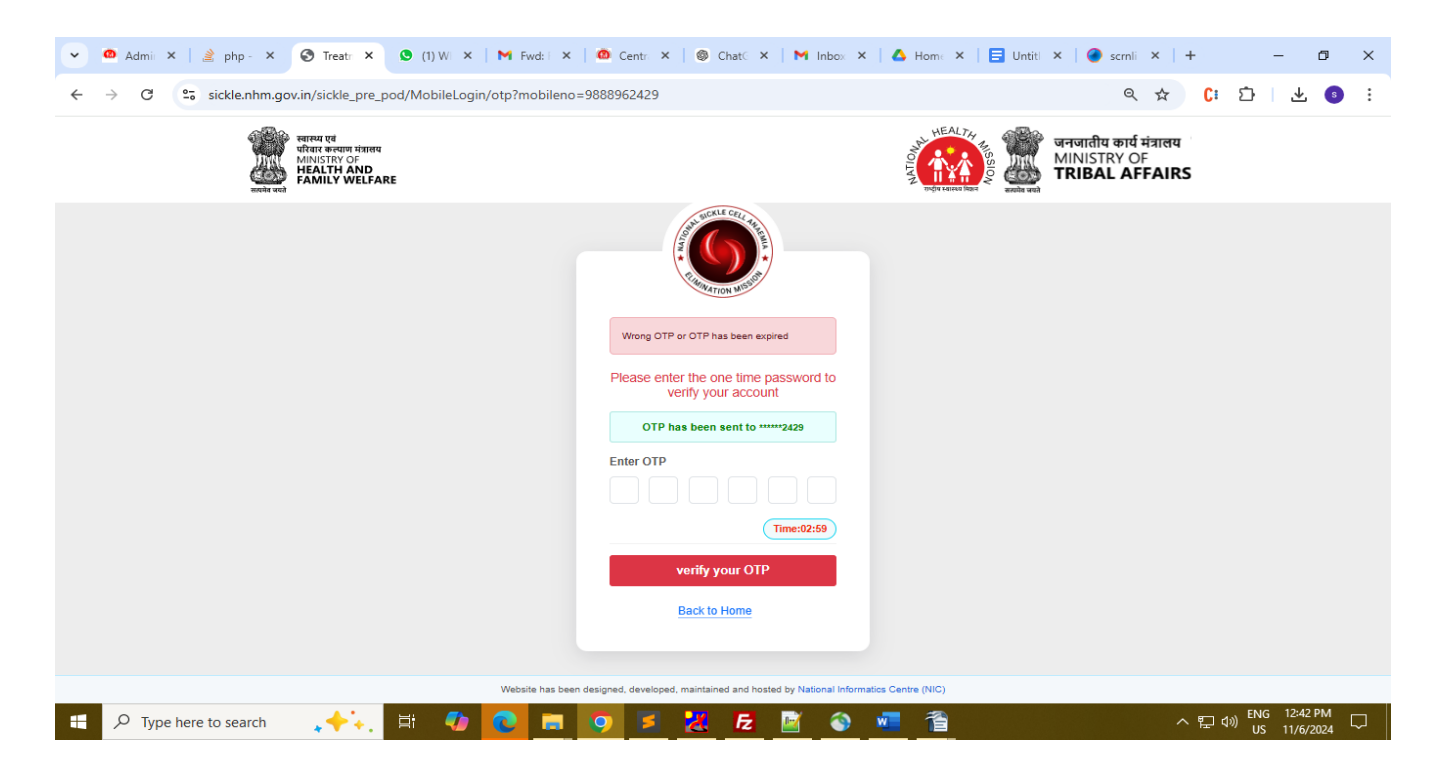

#### 4. Treatment Module Menu

After Successfully entered a OTP a Treatment Module Window Will be open.

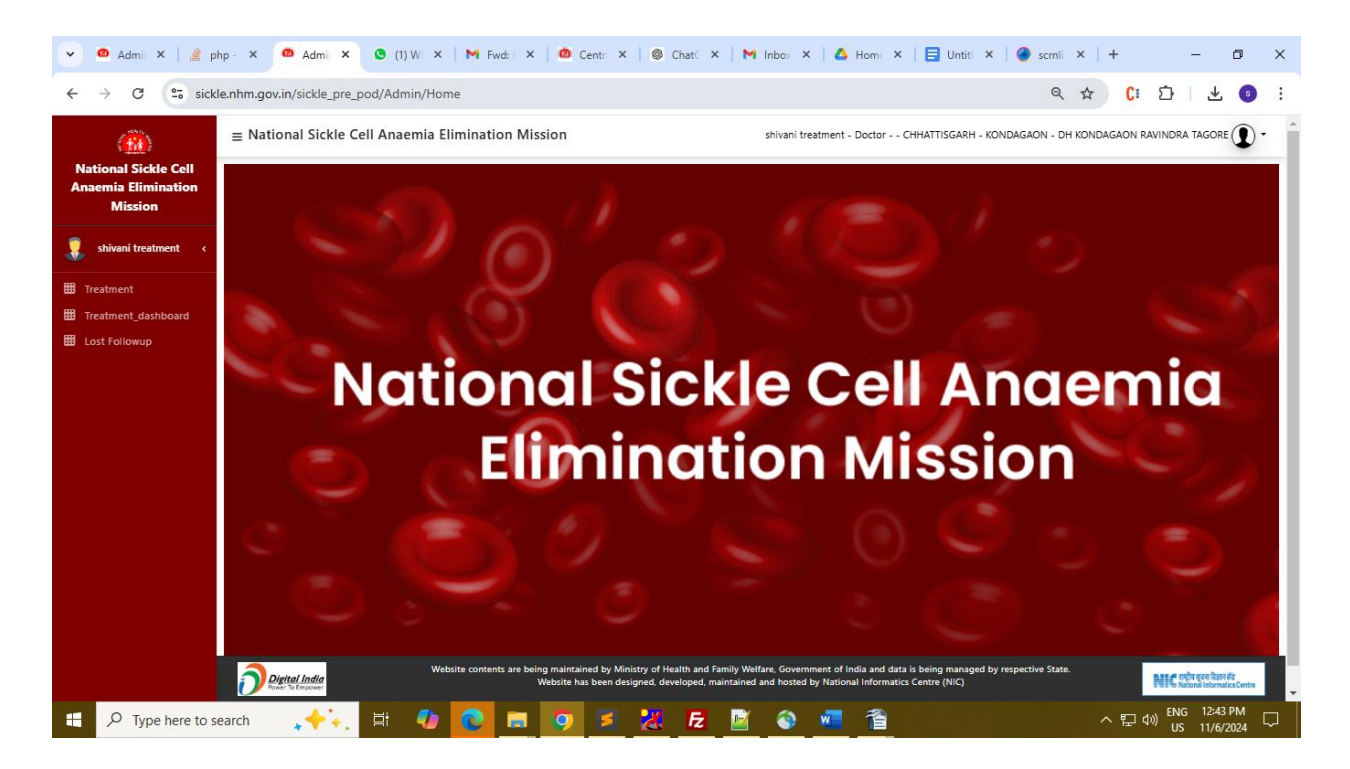

Right now we have three Menu on the sidebar .

- 1. Treatment Dashboard
- 2. Treatment
- 3. Lost followup

### 5. Treatment Dashboard

By clicking On Treatment Dashboard A Dashboard for treatment has opened

**NOTE:** It Displayed Total count of Diseased patients ,Total user count whose Hydroxyurea status is 1 and total count of Blood Transfusion .

By user filter a user can filter data by Health Facility, Facility Type and Disease type

| 🗸 🤷 Admi 🗙 🛛 🏄 php                                     | p - 🗙 🙆 Admir 🗙 😒 What:                             | ×   M Fwd:  ×   🙆 C                            | Centr: 🗙   🎯 Chat© 🗙   🕨                                                        | 1 Inbox 🗙   🛆 Homa 🗙   🚍                                                                      | Untitl 🗙 🛛 🎯 scrnli 🗙 🛛 🕂                  | - 0 ×                                                           |
|--------------------------------------------------------|-----------------------------------------------------|------------------------------------------------|---------------------------------------------------------------------------------|-----------------------------------------------------------------------------------------------|--------------------------------------------|-----------------------------------------------------------------|
| ← → C 😋 sickle                                         | .nhm.gov.in/sickle_pre_pod/Admin/T                  | reatment_dashboard                             |                                                                                 |                                                                                               | ९ 🕁 🕻।                                     | 호 🗠 🔹 :                                                         |
| <u>(m</u> )                                            | ■ National Sickle Cell Anaemia                      | Elimination Mission                            |                                                                                 | shivani treatment - Doctor CHHA                                                               | attisgarh - Kondagaon - Dh Kondagaon       | N RAVINDRA TAGORE                                               |
| National Sickle Cell<br>Anaemia Elimination<br>Mission | HOME BACK                                           |                                                |                                                                                 |                                                                                               |                                            |                                                                 |
| 💂 shivani treatment <                                  | CHHATTISGARH                                        | KONDAGAON                                      | · ·                                                                             | Select Health Facility Type                                                                   | DH KONDAGAON RAV                           | VINDRA TAGORE(111 🗸                                             |
| Treatment                                              | Disease Type                                        |                                                |                                                                                 |                                                                                               |                                            |                                                                 |
| Treatment_dashboard                                    | Select Type                                         | ~                                              |                                                                                 |                                                                                               |                                            |                                                                 |
| Ust Followup                                           | 473<br>Total Diseased<br>7<br>In Treatment<br>1.48% | 466<br>Not in Treatment<br>98.52%              | <b>O</b><br>In Hydroxyurea                                                      | 9                                                                                             | 5<br>Total Blood Transfusion               | 9                                                               |
|                                                        | Digital India<br>Power To Empower                   | Website contents are being mainta<br>Website l | ained by Ministry of Health and Family<br>has been designed, developed, maintai | Welfare, Government of India and data is bein<br>ned and hosted by National Informatics Centr | ig managed by respective State.<br>e (NIC) | NIC राष्ट्रीय गुरुग दिवान केंद्र<br>National Informatics Centre |
| F D Type here to see                                   | arch 🗼 🔶 🗐 🍕                                        | 0 🖬 🧿                                          | 🗾 🔣 🛃 🔛                                                                         | 🚳 🚾 🖀                                                                                         | ~ 洰 <                                      | ()) ENG 12:46 PM US 11/6/2024                                   |

### 6. Treatment

By clicking on the Treatment Menu a user will redirect to a list of all patients .

- 1. It Displays a list of all patients who lie under logged in user state .For example: If the user belongs to state chhattisgarh then it will display all list of patients under Chhattisgarh .
- 2. By enter any sickle id, abha id or mobile number user can search the patient

|   |             |            |              |                  | SE                 | ARCH P      | ATIENTS           |                         |                                       |                |     |                      |
|---|-------------|------------|--------------|------------------|--------------------|-------------|-------------------|-------------------------|---------------------------------------|----------------|-----|----------------------|
|   |             |            |              |                  |                    | Seacrh Abha | aID/Sickle Id/Mob | ile                     |                                       |                |     |                      |
|   |             |            |              |                  |                    | SEARCH      |                   |                         |                                       |                |     |                      |
|   | Facilit     | y Inchar   | ge Patients  |                  |                    |             |                   |                         |                                       |                |     |                      |
| s | R SICKLE II | ABHA<br>ID | STATE NAME   | DISTRICT<br>NAME | PATIENT NAME       | GENDER      | MOBILE            | SON/DAUGHTER/WIFE<br>OF | ADDRESS                               | LAST VISIT     | DOB | ACTION               |
| 1 | 848374      | 9          | CHHATTISGARH | BALOD            | Shanti             | F           | 7803836671        | Lalit                   | Jagtara Balod Balod                   | 2024-<br>11-07 |     | PROCEED TO TREATMENT |
| 2 | 848900      | 1          | CHHATTISGARH | BALOD            | Yogesh             | М           | 7869118799        | Ranveer Singh           | Pandey para ward no. 6 Balod<br>Balod |                |     | PROCEED TO TREATMENT |
| 3 | 863306      | 1          | CHHATTISGARH | BALOD            | Tij Bai<br>Arendra | F           | 9754740916        | Uday Ram                | Siwani Balod Balod                    |                |     | PROCEED TO TREATMENT |
| 4 | 865298      | 3          | CHHATTISGARH | BALOD            | Shivam             | М           | 7489947903        | Gamlesh Kumar           | Dewarbhat Balod Balod                 |                |     | PROCEED TO TREATMENT |
| 5 | 865301      | 4          | CHHATTISGARH | BALOD            | Khileshwari        | м           | 6268970259        | Chhmeshwari             | Bhengari Balod Balod                  |                |     | PROCEED TO TREATMENT |
| 6 | 866818      | 9          | CHHATTISGARH | BALOD            | Chanchal<br>Thakur | F           | 9630381182        | Santosh Thakur          | Lomora Balod Balod                    |                |     | PROCEED TO TREATMENT |

By clicking on proceed to Treatment Button corresponding to each patient a new window will open with basic details of Patient Autofill.

| rsonal details | Lab investigation report | Medicine      | <b>Blood Transfusion</b> | Vaccination | Preview |                       |
|----------------|--------------------------|---------------|--------------------------|-------------|---------|-----------------------|
| Dersonal de    | atails                   |               |                          |             |         |                       |
| Personal de    | itans.                   |               |                          |             |         |                       |
|                |                          |               |                          |             |         | VIEW PREVIOUS HISTORY |
| Name           | Gender                   |               | Mobile                   |             | Bloo    | d Group               |
| Shanti         | F                        |               | 7803836671               | VERI        | FY Sele | ct 🗸 VERIFY           |
| DOB            | Current                  | Age           |                          |             |         |                       |
| Age            | VERIFY 41Yrs 0M          | lonths 17Days |                          |             |         |                       |
|                |                          |               |                          |             |         |                       |
|                |                          |               |                          |             |         |                       |
|                |                          |               | SAVE AND NEXT            |             |         |                       |

- 1. User can update any patient Mobile number, Blood Group and DOB as per requirement
- 2. In the current Age column , Age of patient has been calculated automatically as per their already entered record . This Field is non-editable
- 3. When any field is updated then click on the verify button a column has been updated in our Database.
- 4. Once the user does the required changes then click on save and NEXT and all other Tabs are accessible to the user .
- 5. Users can fill details of Lab Investigation, Medicine, Blood transfusion or vaccination details as per the requirement.

#### 6.1 Lab Investigation

By clicking on Lab investigation a following page has been displayed.

| <ul> <li>✓ ▲ Admi × ▲ pł</li> <li>✓ ↔ C ↔ sickl</li> </ul>                                                                                                    | np - × • Admir × •              | ♥ What: ×   M Fwd:<br>d/Admin/Treatment_hom                                                           | × 🛛 🙆 Centri ×                                                    |                     | 1 Inbox 🗙   🛆 Home                                                                              | ×   🔁 Untiti 🗙                                            | ● scmli ×   +<br><ul> <li>★</li> </ul> | (: 다 년 년<br>-     | • ×                             |
|----------------------------------------------------------------------------------------------------|---------------------------------|----------------------------------------------------------------------------------------------------|-------------------------------------------------------------------|---------------------|-------------------------------------------------------------------------------------------------|-----------------------------------------------------------|----------------------------------------|-------------------|---------------------------------|
| (iii)<br>National Sickle Cell<br>Anaemia Elimination<br>Mission                                                                                                    | $\equiv$ National Sickle Cell   | Anaemia Elimination                                                                                   | Mission                                                           |                     | shivani treatment - Doct                                                                        | 9r CHHATTISGARH -                                         | KONDAGAON - DH KONDAG                  | SAON RAVINDRA TAG |                                 |
| shivani treatment        Image: shivani treatment     Image: shivani treatment       Image: shivani treatment     Image: shivani treatment       Image: shivanit treatment     Image: shivanit <th></th> <th>Personal details Lat<br/>Lab investigation<br/>Test Name*<br/>Select Test ~<br/>HF name*<br/>DH KONDAGAC ~</th> <th>Select Result*</th> <th>Medicine Blood</th> <th>Transfusion Vaccinatio</th> <th>Preview      VIEW PRE      HF Type*     District Hos</th> <th>vious Lab History</th> <th></th> <th></th> |                                 | Personal details Lat<br>Lab investigation<br>Test Name*<br>Select Test ~<br>HF name*<br>DH KONDAGAC ~ | Select Result*                                                    | Medicine Blood      | Transfusion Vaccinatio                                                                          | Preview      VIEW PRE      HF Type*     District Hos      | vious Lab History                      |                   |                                 |
|                                                                                                    | District India<br>Net to Second | TEST NAME<br>Website contents                                                                         | TEST RESULT<br>are being maintained by Min<br>Website has been ee | SAVE<br>SAMPLE DATE | & NEXT<br>RESULT DATE<br>Welfare. Government of India and<br>need and hosted by National Inform | HF TYPE<br>data is being managed b<br>latics Centre (NIC) | HF NAME                                |                   | Rent dia<br>matica Contre<br>DM |

Steps to follow :

- 1. Select Test name from the dropdown : CBC, LFT, RFT (only one test can be selected once only)
- 2. Select result corresponding to the test
- 3. Select Sample collection date from the calendar
- 4. Select Result Date
- 5. Select HF type, If user want to change otherwise its autofill as per the logged in user facility
- 6. Also Select the HF corresponding to HF Type otherwise it is autofilled
- 7. By filled all the fields in row one user will click on DONE button
- 8. After click on done button ,user can click on + add button if user wants to add more test details
- 9. By click on previous history button on upper right corner, will popup the current details that has been saved on current date

### 6.2. Medicine By clicking on Medicine tab, following screen will appear

| 💌 🤷 Adm 🗙 📄 🎽 php                                      | ×                                                                           | 🙆 Cen 🗙   🎯 Cha 🗙   附 Fw                                                                   | rd 🗙   🛆 Hon 🗙   🚍 Trea 🗙   🙆                                                                                      | Adn 🗙 🛛 🤷 Adn 🗙 🛛 🕂                   | - o ×                                                        |  |  |
|--------------------------------------------------------|-----------------------------------------------------------------------------|--------------------------------------------------------------------------------------------|----------------------------------------------------------------------------------------------------|---------------------------------------|--------------------------------------------------------------|--|--|
| ← → C ºo sickl                                         | de.nhm.gov.in/sickle_pre_pod/Admin/Treatment_home/patientManagement 🔍 😒 🕻 🖸 |                                                                                            |                                                                                                    |                                       |                                                              |  |  |
| ( <u>68</u> )                                          | $\equiv$ National Sickle Cell Anaemia Elimination                           | Mission                                                                                    | shivani treatment - Doctor CHHATT                                                                                  | ISGARH - KONDAGAON - DH KONDAGAON RAV |                                                              |  |  |
| National Sickle Cell<br>Anaemia Elimination<br>Mission |                                                                             |                                                                                            |                                                                                                    |                                       |                                                              |  |  |
| 🔋 shivani treatment 🔇                                  | Personal details Lab                                                        | investigation report Medicine                                                              | Blood Transfusion Vaccination Previe                                                                               | w                                     |                                                              |  |  |
| III Treatment                                          | Medicine                                                                    |                                                                                            |                                                                                                    | ]                                     |                                                              |  |  |
| Treatment_dashboard                                    |                                                                             |                                                                                            | VIEW P                                                                                                    | REVIOUS MEDICINE HISTORY              |                                                              |  |  |
| 🖽 Lost Followup                                        | Drug Name*<br>Select Drug V                                                 | Qty Prescribed*         Qty Dispens           text         text                            | ed* Date Prescribed* Date Dispens<br>Select Test Date Select Test Date                                             | + DONE                                |                                                              |  |  |
|                                                        |                                                                             |                                                                                            | SAVE & NEXT                                                                                                    |                                       |                                                              |  |  |
|                                                        | DRUG NAME                                                                   | QTY PRESCRIBED QTY DISPE                                                                   | NSED DATE PRESCRIBED                                                                                               | DATE DISPENSED                        |                                                              |  |  |
|                                                        |                                                                             |                                                                                            |                                                                                                    |                                       |                                                              |  |  |
|                                                        |                                                                             |                                                                                            |                                                                                                    |                                       |                                                              |  |  |
|                                                        |                                                                             |                                                                                            |                                                                                                    |                                       |                                                              |  |  |
|                                                        |                                                                             |                                                                                            |                                                                                                    |                                       |                                                              |  |  |
|                                                        | Digitial India<br>Website contents a                                        | re being maintained by Ministry of Health and I<br>Website has been designed, developed, n | Family Welfare, Government of India and data is being r<br>aaintained and hosted by National Informatics Centre (f | managed by respective State.<br>NIC)  | NEC राष्ट्रीय गुवना विवान केंट<br>National InformaticsCentre |  |  |
| 📕 🔎 Type here to se                                    | arch 🙏 🔶 🗮 🌗 💽 🛢                                                            | I 📀 🗾 🐹 尼                                                                                  | 📝 🐖 🖀 🚳 🐵                                                                                                    | ∧ 및 Φ) <sup>E</sup>                   | NG 2:39 PM                                                   |  |  |

Steps to follow :

#### Upto 5 Rows can be added , that means users can add 5 medicine details .

- 1. Choose drug from the list of dropdown (Once the drug chosen cannot be choose again)
- 2. Quantity Prescribed and Quantity Dispensed are corresponding to each other . Value entered in Qty Prescribed can also auto fill in Qty Dispensed.( *Qty dispensed value cannot be greater than qty prescribed*)
- 3. Date prescribed and Date dispensed are also corresponding to each other . Date Prescribed date will also auto fill in date dispensed (*Date dispensed cannot be greater than date prescribed*)
- 4. By click on Done Button ,the filled details are displayed in the below table.
- 5. Once data entered in a row and user presses done and + add button then that row cannot be editable .
- 6. You can only remove the row by clicking on the minus button

### 6.3. Blood Transfusion

By clicking on the Blood transfusion tab user can details of the patient Blood Transfusion if any

| 🗸 🤷 Admin Da 🗙 🤷                                       | 🕽 sickle.nhn 🗙 🛛 🙆 sickle.nh       | hr: X   🙆 view-sour X   🎯 Pl               | DF Docu 🗙   🎯 ChatGPT 🗙                                                                | 💁 (1) Whats 🗙   🔥 Hon                                                               | ne-G 🗙   🗐 Treatemer 🗙   🕂                        | - o ×                                                             |
|--------------------------------------------------------|------------------------------------|--------------------------------------------|----------------------------------------------------------------------------------------|-------------------------------------------------------------------------------------|---------------------------------------------------|-------------------------------------------------------------------|
| ← → C 😋 sick                                           | le.nhm.gov.in/sickle2.0/Admi       | n/Treatment_home/patientManage             | ment                                                                                   |                                                                                     | Q ☆ C                                             | : Ď   ± 💿 :                                                       |
|                                                        | ■ National Sickle Cell             | Anaemia Elimination Mission                |                                                                                        | ra                                                                                  | ana - Treatment User (Portai) CHHATTISGAR         | H - BALOD - DH BALOD                                              |
| National Sickle Cell<br>Anaemia Elimination<br>Mission |                                    |                                            |                                                                                        |                                                                                     |                                                   |                                                                   |
| 🧵 rana 🛛 <                                             |                                    | Personal details Lab investigation         | on report Medicine Blood                                                               | Transfusion Vaccination                                                             | Preview                                           |                                                                   |
| ITreatment                                             |                                    | Direct Transferier                         |                                                                                        | •                                                                                   |                                                   |                                                                   |
| Treatment_dashboard                                    |                                    | Blood Transfusion                          |                                                                                        |                                                                                     |                                                   |                                                                   |
| E Lost Followup                                        |                                    |                                            |                                                                                        | VIEW PREV                                                                           | IOUS BLOOD TRANSFUSION HISTORY                    |                                                                   |
|                                                        |                                    | Date of blood Transfusion*                 | HF Type*                                                                               | HF Name*                                                                            |                                                   |                                                                   |
|                                                        |                                    | Select Date                                | District Hospital 🗸                                                                    | DH BALOD(8147866233)                                                                |                                                   |                                                                   |
|                                                        |                                    |                                            |                                                                                        |                                                                                     |                                                   |                                                                   |
|                                                        |                                    |                                            | SAVE                                                                                   | & NEXT                                                                              |                                                   |                                                                   |
|                                                        |                                    |                                            |                                                                                        |                                                                                     |                                                   |                                                                   |
|                                                        |                                    |                                            |                                                                                        |                                                                                     |                                                   |                                                                   |
|                                                        |                                    |                                            |                                                                                        |                                                                                     |                                                   |                                                                   |
|                                                        |                                    |                                            |                                                                                        |                                                                                     |                                                   |                                                                   |
|                                                        |                                    |                                            |                                                                                        |                                                                                     |                                                   |                                                                   |
|                                                        |                                    |                                            |                                                                                        |                                                                                     |                                                   |                                                                   |
|                                                        | Digital India<br>Forwer To Empower | Website contents are being main<br>Website | ntained by Ministry of Health and Family \<br>e has been designed, developed, maintain | Velfare, Government of India and data is<br>ed and hosted by National Informatics C | being managed by respective State.<br>entre (NIC) | Nife राष्ट्रीय तुब्ब विज्ञन केंद्र<br>National Informatics Centre |
| 🕂 🔎 Type here to s                                     | earch 🐥 🕂                          | # 🐠 💽 🗔 🧿                                  | 🔀 🛃 📓 🐖                                                                                | ۵                                                                                   | <ul> <li></li></ul>                               | (小)) ENG 12:39 PM<br>(小)) US 11/7/2024                            |

Steps to follow :

- 1. Select Blood transfusion date
- 2. Select HF type if user want to change
- 3. Select HF corresponding to HF type
- 4. By clicking on save and next it will save the records

### 6.4. Vaccination By clicking on Vaccination tab, Details related to vaccination can be added

| <ul> <li>✓ <ul> <li>✓ <ul> <li>Admin D₂</li> <li>×</li> <li>✓<ul> <li>✓<ul> <li>✓<ul></ul></li></ul></li></ul></li></ul></li></ul></li></ul> | b sicklenh:: X @ sicklenh:: X @ view-sou: X @ PDF Docu X @ ChatGPT X @ WhatsAp; X & Home - C X E Treateme: X + - C X                                                                                                    |
|----------------------------------------------------------------------------------------------------|----------------------------------------------------------------------------------------------------|
| (iii)<br>National Sickle Cell<br>Anaemia Elimination<br>Mission                                                                              | National Sickle Cell Anaemia Elimination Mission     rana - Treatment User (Porta) CHHATTISGARH - BALOD - DH BALOD • The BALOD • DH BALOD • The BALOD • DH BALOD • The BALOD • DH BALOD • The BALOD • DH BALOD • DH                                                                                                    |
| <ul> <li>rana</li> <li>Treatment</li> <li>Treatment_dashboard</li> <li>Lost Followup</li> </ul>                                              | Personal details       Lab investigation report       Medicine       Blood Transfusion       Preview         Vaccination       View PREVIOUS VACCINE Intstore         Vaccine Name*       Dose*       Date of Vaccination*       Health Facility Type*         Select Vaccine       Select Dose       Select Dose       District Hospital         Vaccine center Name*       Next vaccine Date*       District Hospital         UH BALOD(9147666233)       Select Next vaccination Date       SAVE & NEXT                                                                                                    |
| F P Type here to s                                                                                                    | Search $++$ $\exists 0$ $0$ $\exists 0$ $\forall 0$ $\exists 0$ $\forall 0$ $\forall$ |

Steps to Follow :

- 1. Select vaccination name from the given list of vaccinations
- 2. Select Dose either its DOSE1 or DOSE2
- 3. Choose Date of vaccination
- 4. Once the date of vaccination is selected then it automatically fills the next vaccination date . NOTE: Next vaccination date should be next 56 days from the date of vaccination

a.

By clicking on the Preview button all data that has been filled in all tabs will be displayed . Users can download it as a PDF document if required .

### 7.Lost Followup

Note: It will show records who is not active from Last 3 Months

#### 7.1 Search Records

By clicking on the lost follow Up Menu, A new Window will be displayed with search input.

| ✓ <sup>●</sup> Admin Dashboar ×                        | 🙆 view-source:http 🗙 🛛 🔇 PDF Document            | 🗙 🛛 🎯 ChatGPT 🛛 🗙 📄 WhatsApp                                                                                   | 🗙 🛛 🝐 Home - Google 🛛 🗙 🗍 🚍 Treatement Mod 🔸                                                                                      | ·   + - @ ×                        |
|--------------------------------------------------------|--------------------------------------------------|----------------------------------------------------------------------------------------------------|----------------------------------------------------------------------------------------------------|------------------------------------|
| ← → C 🖙 sickle                                         | e.nhm.gov.in/sickle2.0/Admin/Lost_followup       |                                                                                                    |                                                                                                    | ९ 🛧 🕻ः 🖸 📧 :                       |
| <u>(@)</u>                                             | $\equiv$ National Sickle Cell Anaemia Eliminatio | on Mission                                                                                                    | rana - Treatment User (Portal) CH                                                                                                 | HATTISGARH - BALOD - DH BALOD      |
| National Sickle Cell<br>Anaemia Elimination<br>Mission | SEARCH LOST FOLLOW UP                            |                                                                                                    |                                                                                                    |                                    |
| 🌷 rana 🔍 🤇                                             |                                                  | Seacrh AbhalD/Sickle Id/Mobile                                                                                 | SEARCH                                                                                                    |                                    |
| Treatment                                              |                                                  |                                                                                                    |                                                                                                    |                                    |
| Lost Followup                                          |                                                  |                                                                                                    |                                                                                                    |                                    |
|                                                        |                                                  |                                                                                                    |                                                                                                    |                                    |
|                                                        |                                                  |                                                                                                    |                                                                                                    |                                    |
|                                                        |                                                  |                                                                                                    |                                                                                                    |                                    |
|                                                        |                                                  |                                                                                                    |                                                                                                    |                                    |
|                                                        |                                                  |                                                                                                    |                                                                                                    |                                    |
|                                                        |                                                  |                                                                                                    |                                                                                                    |                                    |
|                                                        |                                                  |                                                                                                    |                                                                                                    |                                    |
|                                                        |                                                  |                                                                                                    |                                                                                                    |                                    |
|                                                        | Website conte                                    | nts are being maintained by Ministry of Health and Family W<br>Website has been designed, developed, maintaine | felfare, Government of India and data is being managed by respective State.<br>ed and hosted by National Informatics Centre (NIC) | NIC Notice for fam at              |
| P Type here to se                                      | arch 🙏 🕂 🚺 🔞                                     | 🔚 🔽 🔀 📓 🖷                                                                                                    |                                                                                                    | へ 臣 (4) ENG 2:06 PM US 11/7/2024 レ |

- 1. Users can search any sickle id /Abha Id or Mobile Number by filling the entry In the given text Box and clicking onSearch button .
- 2. It will display list of user with given sickle id/abha id or mobile number

| 🗸 🤷 Admin Dashboar 🗙                                   | view-so                | urce:http       | × I 🕲      | PDF Document  | ×          | ChatGPT                           | ×   오 Wh                                                  | atsApp                                | 🗙   🛆 Home -                                     | Google ×                                  | Treatement Mod            | ×   +   |            | -                                      | ٥                          | × |
|--------------------------------------------------------|------------------------|-----------------|------------|---------------|------------|-----------------------------------|-----------------------------------------------------------|---------------------------------------|--------------------------------------------------|-------------------------------------------|---------------------------|---------|------------|----------------------------------------|----------------------------|---|
| ← → C °5 sickle.                                       | .nhm.gov.in/s          | ickle2.0        | /Admin/Los | st_followup?s | earch_p    | atientID=907                      | 5809&search=search                                        | I.                                    |                                                  |                                           |                           | Q ·     | ☆ C        | Ď                                      | S                          | : |
| ( <u>m</u> )                                           | ≡ Nationa              | l Sickle        | Cell Anae  | emia Elimin   | ation N    | lission                           |                                                           |                                       |                                                  | rana - Treatme                            | ent User (Portai) CHH     | ATTISGA | RH - BALOD | - DH BALC                              |                            | ^ |
| National Sickle Cell<br>Anaemia Elimination<br>Mission | SEARC                  | H LOST          | FOLLOW     | UP            |            |                                   |                                                           |                                       |                                                  |                                           |                           |         |            |                                        |                            |   |
| 🬷 rana 🛛 🔍                                             |                        |                 |            |               | g          | 075809                            |                                                           | SE4                                   | ARCH RESET                                       |                                           |                           |         |            |                                        |                            |   |
| I Treatment                                            | SICKLE ID              | ABHA ID         | STATE NAME | PATIENT NAME  | GENDER     | MOBILE                            | SON/DAUGHTER/WIFE OF                                      | BLOOD GROUP                           | LAST VISITED DATE                                | PENDING REASON                            | LAST FOLLOW UP DATE       | STATUS  | ACTION     |                                        |                            |   |
| Treatment_dashboard                                    | 9075809                | 0               | GUJARAT    | Ashish        | м          | 8817742127                        | Yogeshwar                                                 |                                       | 05-20-2024                                       |                                           | 09-23-2024                | Test23  | оитсо      | ME UPD                                 | ATE                        |   |
| 🖽 Lost Followup                                        |                        |                 |            |               |            |                                   |                                                           |                                       |                                                  |                                           |                           |         |            |                                        |                            |   |
|                                                        |                        |                 |            |               |            |                                   |                                                           |                                       |                                                  |                                           |                           |         |            |                                        |                            |   |
|                                                        |                        |                 |            |               |            |                                   |                                                           |                                       |                                                  |                                           |                           |         |            |                                        |                            |   |
|                                                        |                        |                 |            |               |            |                                   |                                                           |                                       |                                                  |                                           |                           |         |            |                                        |                            |   |
|                                                        |                        |                 |            |               |            |                                   |                                                           |                                       |                                                  |                                           |                           |         |            |                                        |                            |   |
|                                                        |                        |                 |            |               |            |                                   |                                                           |                                       |                                                  |                                           |                           |         |            |                                        |                            |   |
|                                                        |                        |                 |            |               |            |                                   |                                                           |                                       |                                                  |                                           |                           |         |            |                                        |                            |   |
|                                                        |                        |                 |            |               |            |                                   |                                                           |                                       |                                                  |                                           |                           |         |            |                                        |                            |   |
|                                                        |                        |                 |            |               |            |                                   |                                                           |                                       |                                                  |                                           |                           |         |            |                                        |                            |   |
|                                                        |                        |                 |            |               |            |                                   |                                                           |                                       |                                                  |                                           |                           |         |            |                                        |                            |   |
|                                                        |                        |                 |            |               |            |                                   |                                                           |                                       |                                                  |                                           |                           |         |            |                                        |                            |   |
|                                                        | Digital<br>Power To Er | India<br>npower |            | Website co    | ntents are | being maintained<br>Website has b | by Ministry of Health and i<br>een designed, developed, m | amily Welfare, Ge<br>aintained and ho | overnment of India and<br>sted by National Infor | data is being mana<br>matics Centre (NIC) | iged by respective State. |         | N          | C राष्ट्रीय गुरुव दि<br>National Infor | हान केंद्र<br>maticsCentre | • |
| H $\mathcal{P}$ Type here to sea                       | arch 🛓                 | <b>+</b> '+     | . Ħ        | 1             |            | I 📀                               | 🗶 🛃 📓                                                     | <b>M</b> (                            | •                                                |                                           |                           |         | 토 🔊 '      | NG 2:0<br>US 11/                       | 6 PM<br>7/2024             |   |

## 7.2. Outcome

By click on Outcome Update a New window will display

| Sickle Cell<br>Elimination | Lost Follow up           |             | rana - ireatment user (vortal) CHHAI IISGARH - BALOD - DH BA |  |  |
|----------------------------|--------------------------|-------------|--------------------------------------------------------------|--|--|
| ission<br><                | Personal details:        |             |                                                              |  |  |
| nt                         | Name                     | Abha Id     | Gender                                                       |  |  |
| nt_dashboard               | Ashish                   | 0           | Μ                                                            |  |  |
| owup                       | Age<br>0                 | Blood Group | Last Visit Done On<br>2024-05-20                             |  |  |
|                            | Mobile                   |             |                                                              |  |  |
|                            | 8817742150               | UPDATE      |                                                              |  |  |
|                            |                          |             |                                                              |  |  |
|                            |                          |             | 3                                                            |  |  |
|                            | Treatment Outcome        |             |                                                              |  |  |
|                            | Select Treatment Outcome | ~           |                                                              |  |  |
|                            | Update Outcome           |             |                                                              |  |  |
|                            |                          |             |                                                              |  |  |

Steps to Follow:

- 1. Users can update Mobile number if required .
- 2. Users can also update Treatment Outcome . There are three option which user can select from the dropdown:
- 3. Die
- 3.1.1. If Die is chosen then its record will be removed from the records.

|                            | Personal details.    | ation Mission | rana - Treatment User (Portal) CHHATTISGARH - BALOD - | DH BALOD |
|----------------------------|----------------------|---------------|-------------------------------------------------------|----------|
| mia Elimination<br>Mission | Name<br>Ashish       | Abha ld<br>O  | Gender<br>M                                           |          |
| ina <                      | Age<br>O             | Blood Group   | Last Visit Done On<br>2024-05-20                      |          |
| tment<br>tment_dashboard   | Mobile<br>8817742150 | UPDATE        |                                                       |          |
| rollowup                   |                      |               |                                                       | SEND SMS |
|                            | Treatment Outcome    |               |                                                       |          |
|                            | Died                 | ~             |                                                       |          |
|                            | Death Date           | Death Cer     | tificate No.                                          |          |
|                            | Death Date           | Death Certifi | icate No.                                             |          |
|                            | Status               |               |                                                       |          |
|                            |                      |               |                                                       |          |
|                            |                      |               |                                                       |          |
|                            | Update Outcome       |               |                                                       |          |

#### 4.Untraceable(Incomplete/Wrong Address)

4.1.1 If this option is selected then user can update or change the address

| 🗸 🚳 Admin Dashboar 🗙 | 🙆 view-source:http 🗙   🔇 PDF Docum      | nent 🗙 🏽 🎯 ChatGPT 🛛 🗙 🛛 🕲 WhatsApp 🛛 🗙                                                                                                    | 🔥 Home - Google   🗙   📑 Treatement Mod 🗴   🕂                                                          | - 0 ×                                                            |
|----------------------|-----------------------------------------|----------------------------------------------------------------------------------------------------|----------------------------------------------------------------------------------------------------|------------------------------------------------------------------|
| ← → C °5 sickle.r    | nhm.gov.in/sickle2.0/Admin/Lost_followu | p/outcome_change/?sickle_id=9075809&lost_id=5                                                                                                   | @ ☆                                                                                                   | 🕻 ប៉ 🛛 💿 🗄                                                       |
|                      | ≡ National Sickle Cell Anaemia Elin     | nination Mission                                                                                                    | rana - Treatment User (Portal) CHHATTISGARH -                                                         | BALOD - DH BALOD                                                 |
| National Sickle Coll | Personal details.                       |                                                                                                    |                                                                                                    |                                                                  |
| Anomia Elimination   | Name                                    | Abha Id                                                                                                    | Gender                                                                                                |                                                                  |
| Mission              | Ashish                                  | 0                                                                                                    | м                                                                                                    |                                                                  |
| MISSION              |                                         |                                                                                                    |                                                                                                    |                                                                  |
| -                    | Age                                     | Blood Group                                                                                                    | Last Visit Done On                                                                                    |                                                                  |
| 🐺 rana 🛛 <           | 0                                       |                                                                                                    | 2024-05-20                                                                                            |                                                                  |
|                      | Mobile                                  |                                                                                                    |                                                                                                    |                                                                  |
| III Treatment        | 8817742150                              | UPDATE                                                                                                    |                                                                                                    |                                                                  |
| Treatment dashboard  | dominanso                               |                                                                                                    |                                                                                                    |                                                                  |
|                      |                                         |                                                                                                    |                                                                                                    |                                                                  |
| E Lost Followup      |                                         |                                                                                                    |                                                                                                    |                                                                  |
|                      |                                         |                                                                                                    |                                                                                                    | SEND SMS                                                         |
|                      |                                         |                                                                                                    |                                                                                                    | SCRO SINS                                                        |
|                      |                                         |                                                                                                    |                                                                                                    |                                                                  |
|                      | Treatment Outcome                       |                                                                                                    |                                                                                                    |                                                                  |
|                      | Untraceable (Incomplete/Wrong address)  | ~                                                                                                    |                                                                                                    |                                                                  |
|                      | Update Address                          |                                                                                                    |                                                                                                    |                                                                  |
|                      | Undate Address                          |                                                                                                    |                                                                                                    |                                                                  |
|                      | opuate Houress                          |                                                                                                    |                                                                                                    |                                                                  |
|                      | Status                                  |                                                                                                    |                                                                                                    |                                                                  |
|                      |                                         |                                                                                                    |                                                                                                    |                                                                  |
|                      |                                         |                                                                                                    |                                                                                                    |                                                                  |
|                      | Update Outcome                          |                                                                                                    |                                                                                                    |                                                                  |
|                      |                                         |                                                                                                    |                                                                                                    |                                                                  |
|                      |                                         |                                                                                                    |                                                                                                    |                                                                  |
|                      |                                         |                                                                                                    |                                                                                                    |                                                                  |
|                      | Digital India<br>Power To Empower       | e contents are being maintained by Ministry of Health and Family Welfare, Goverr<br>Website has been designed, developed, maintained and hosted | iment of India and data is being managed by respective State.<br>by National Informatics Centre (NIC) | NIC राष्ट्रीय कृतन विज्ञान केंद्र<br>National Informatics Centre |
| Type here to sea     | rch 🙏 🕂 🥠                               | 0 🖬 🧑 🗶 🖻 📓 🚳                                                                                                    | ~ ₽                                                                                                   | (↓») ENG 2:15 PM<br>(↓») US 11/7/2024                            |

#### 5. Untraceable(Migrated to another State )

5.1.1.If this option is selected then user can update the new state where patient has been migrated

| nia Elimination | Name                                     | Abha Id     | Gender             |          |
|-----------------|------------------------------------------|-------------|--------------------|----------|
| Mission         | Ashish                                   | 0           | м                  |          |
|                 | Age                                      | Blood Group | Last Visit Done On |          |
| a (             |                                          |             | 2024-03-20         |          |
| nent            | Mobile<br>8817742150                     | LIPDATE     |                    |          |
| nent_dashboard  | 001792130                                |             |                    |          |
| ollowup         |                                          |             |                    |          |
|                 |                                          |             |                    | SEND SMS |
|                 |                                          |             |                    |          |
|                 | Trastment Outcome                        |             |                    |          |
|                 | Lintraceable (Migrated to another state) |             |                    |          |
|                 | Change State                             | -           |                    |          |
|                 | Select State                             | ~           |                    |          |
|                 | Status                                   |             |                    |          |
|                 |                                          |             |                    |          |
|                 |                                          |             |                    | 11       |
|                 | Undete Outcome                           |             |                    |          |